## Vejledning til vandløb og søer i Markkort

| Generelt                                              | Denne vejledning beskriver hvor informationer om vandløb og<br>søer i markkort lettest indhentes til brug ved planteværns-<br>tjekket.                                                                                                    |  |  |  |  |
|-------------------------------------------------------|----------------------------------------------------------------------------------------------------|--|--|--|--|
| Afstand til vandløb og søer –<br>hvordan er reglerne? | Miljøstyrelsens godkendelser af midler indebærer en vurdering<br>af risikoen for vandlevende organismer. Når der er risiko for<br>at midlet kan gøre skade på vand bliver der påbudt et<br>afstandskrav til søer og vandløb. Afstandskravet fremgår altid<br>af midlets etikette.                                                                                                    |  |  |  |  |
|                                                       | Der er efter naturbeskyttelseslovens angivet en bagatel<br>grænse på § 3 beskyttelsen således at Søer mindre end 100<br>m2, temporære søer eller regnvandsbassiner uden<br>karakteristisk dyre- og planteliv ikke er omfattet af § 3<br>beskyttelsen.                                                                                                    |  |  |  |  |
|                                                       | Der er til gengæld ingen bagatelgrænse på vandløb. Så det er<br>ikke nok at sige at der kun er afstandskrav til vandløb, hvor<br>der er krav om dyrkningsfrie bræmmer.                                                                                                    |  |  |  |  |
|                                                       | Vi har talt med flere der også spørger til om vandløb der eks.<br>udtørrer i løbet af sommeren også er omfattet, og det kan vi<br>heller ikke afvise. I hvert fald i de perioder hvor der står vand<br>i dem, men tør man begrænse sig til dette?                                                                                                    |  |  |  |  |
|                                                       | Afgrænsninger i denne vejledning:                                                                                                    |  |  |  |  |
|                                                       | Det er dog ikke kun i forbindelse med vandmiljø at man bør<br>være opmærksom på afstandskrav. Således vil brønde,<br>drænbrønde og boringer, der ikke er forseglede være i<br>myndighedernes søgelys, idet det er 'åbne sår' til grundvandet<br>eller vandmiljøet. I sær på lerjord er der risiko for transport i<br>sprækker. Mange myndigheder ligestiller derfor også<br>drænbrønde med vandløb i eks. miljøgodkendelse. |  |  |  |  |
|                                                       | I forbindelse med boringer er der også et fastsat afstandskrav<br>på 10 meter i dag. Det er dog et spørgsmål hvor længe<br>afstandskravet vil være gældende idet man siden 2004 har<br>planlagt det udvidet til 25 meter.                                                                                                    |  |  |  |  |
|                                                       | Oplysninger om boringer kan ligeledes indhentes som WFS<br>kort fra Geus underbaggrundskort opsætning, mens der ikke<br>findes centrale oplysninger på dræn og drænbrønde.                                                                                                    |  |  |  |  |

## WFS lag og tilgængelige data

Vælg menuen **Indstillinger** og undermenuen **Baggrundskortopsætning** 

Hvorved der åbnes et vindue, hvor du kan indlæse WMS eller WFS baggrundskort.

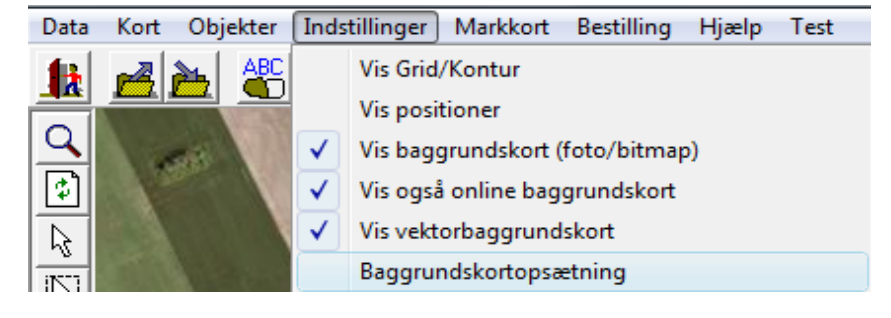

| Klik på opret nyt vektorkort                                                                                                    |                                                                                                    |
|----------------------------------------------------------------------------------------------------|----------------------------------------------------------------------------------------------------|
| Hvorved der åbnes et nyt<br>vindue hvor du kan oprette<br>vektorkort vektorkort ud fra<br>WFS data på forskellige WFS<br>servere | Image       Image       Image <td< td=""></td<> |
|                                                                                                    | DL Blokkort     Blokkort     WFS kort     V                                                                                                    |
| Er man interesseret i vandløb<br>som korttema foretages                                                                          | WFS kort                                                                                                    |
| følgende:                                                                                                    | WFS opsætning                                                                                                    |
| 1. Skriv et passende navn                                                                                                    |                                                                                                    |
| 2. Vælg Arealinfo server                                                                                                    | Server Arealinfo                                                                                                    |
| 3. Emne skal være lag ———                                                                                                    |                                                                                                    |
| 4. Temakort skal være                                                                                                    | Tanakat Data                                                                                                    |
| XXX_XXXX_maalsatte_vandloeb                                                                                                    | 350, 40018, geologiske, interesseomraader                                                                                                    |
| (XXX det gamle amtsnr.)                                                                                                    | 350_40019_kirkeomgivelser AMTSVANDL_B                                                                                                    |
| 5. tilvælg RORLAGT                                                                                                    | 350_40021_drikkevandsinteresser PAR3                                                                                                    |
| 6. Klik OK                                                                                                    | 350_40022_indvindingsboringe                                                                                                    |
|                                                                                                    | 350_40025_indvindingsoplande_til_aktive_ DUMMI                                                                                                    |
|                                                                                                    | 350_40026_maarsatte_soeer                                                                                                    |
| baggrundskortopsætningen.                                                                                                    | 350-40030 maassite vandolee Franzinki LINIESTIL                                                                                                    |
|                                                                                                    |                                                                                                    |
|                                                                                                    | <u>Qk</u> <u>Eortryd</u>                                                                                                    |
|                                                                                                    |                                                                                                    |
| Chift dougfton til kontloget                                                                                                    |                                                                                                    |
| Vandløb og klik på information _                                                                                                 | Aktivt job Vandløb 🔹 斗 🙀 İ 🐼                                                                                                    |

Tilret farvevalget på kortlaget således at vandløb bliver markeret med en passende farve og vandløb uden målsætning og rørlagte vandløb ikke er synlige.

Luk jobinfo og du er nu parat til at finde og måle vandløbslængder på kortet!

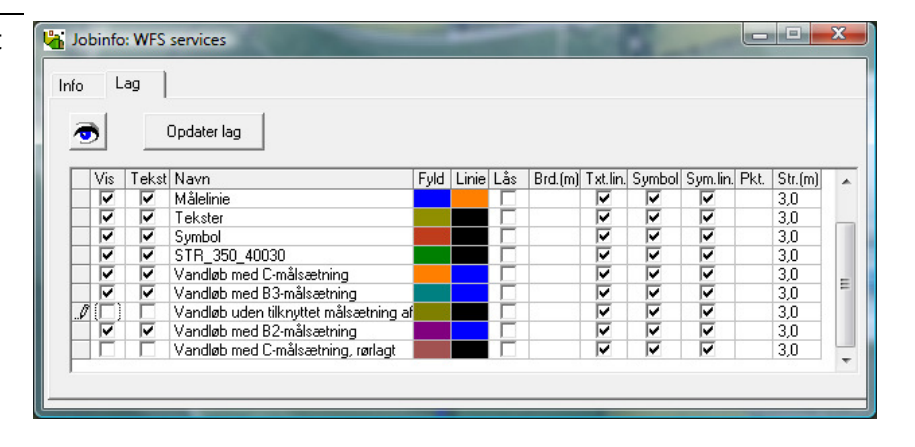

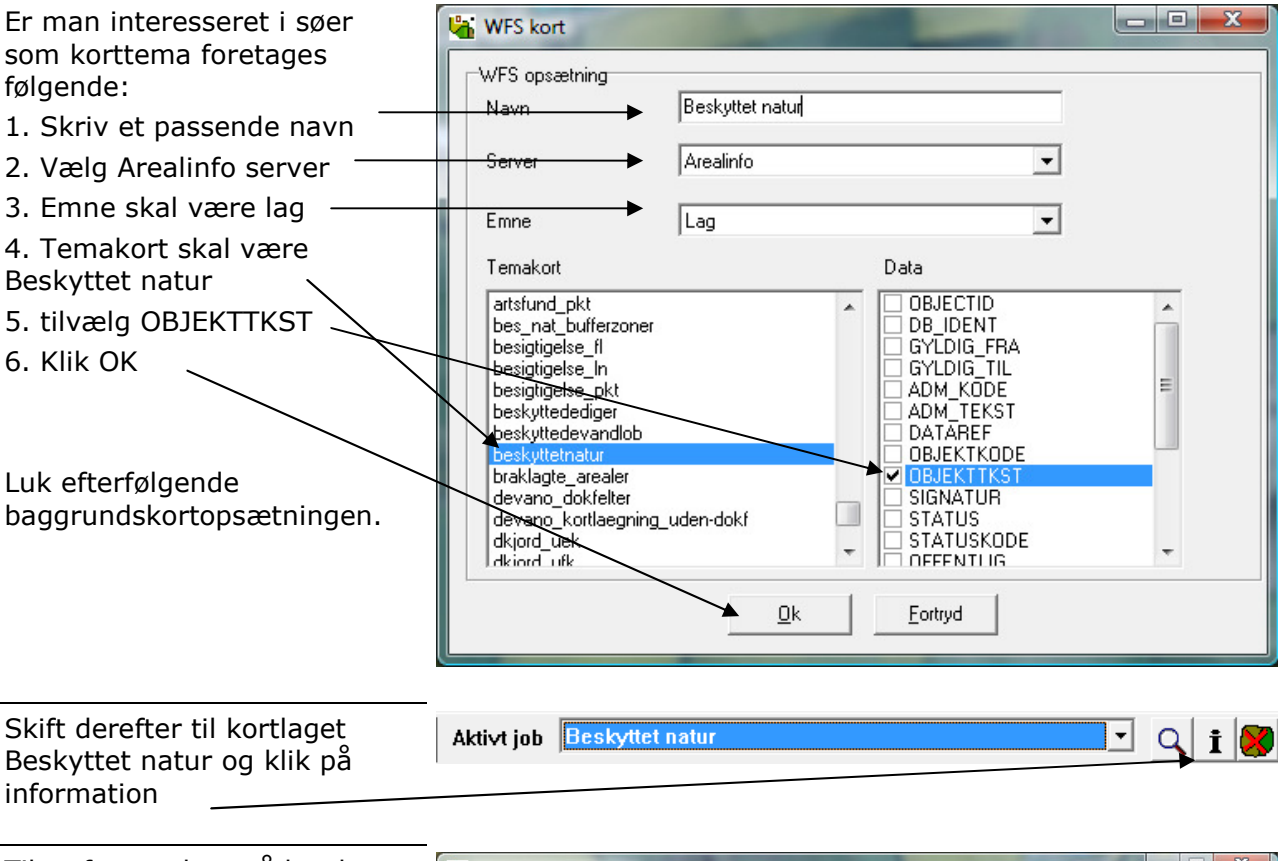

Tilret farvevalget på kortlaget således at søer bliver markeret med en passende farve og evt. anden beskyttet natur ikke er synlige.

Luk jobinfo og du er nu parat til at måle brinker på kortet!

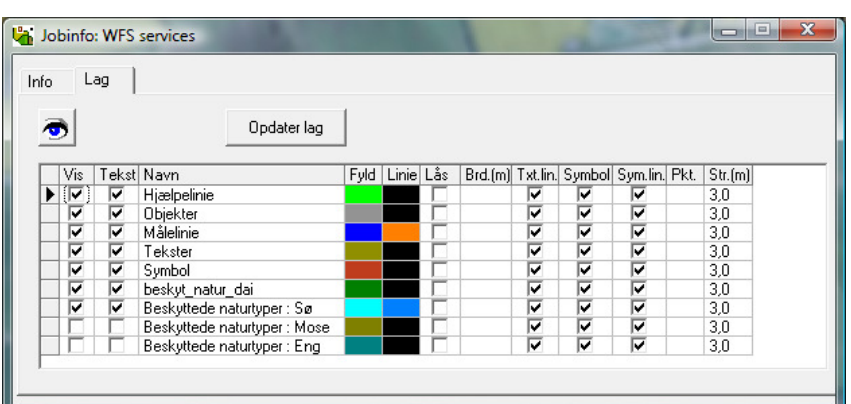

Resultatet skulle gerne se ud som følger:

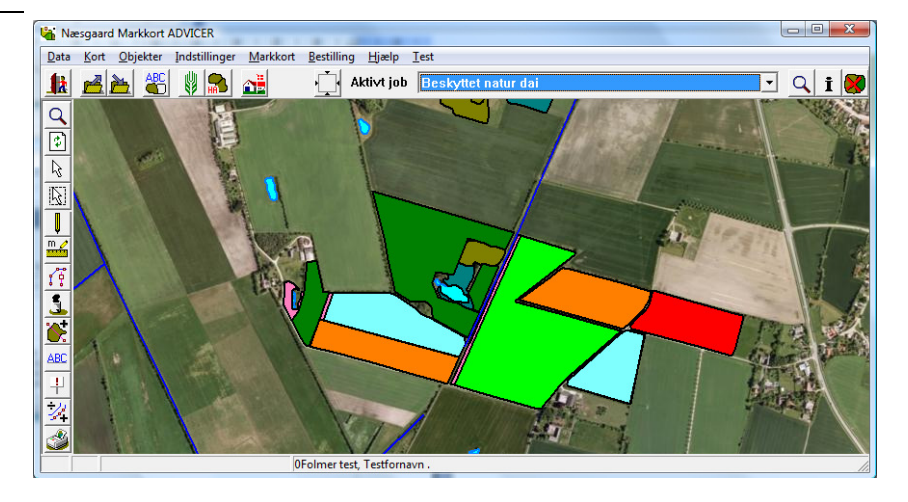

## Afstand vandløb

Under markplan > grundoplysninger er det muligt at indtaste oplysninger om vandløbets længde langs en mark samt afstand til vandløbet, så programmet kan beregne det areal der skal fradrages som følge af afstandskrav.

| ķ  | Næsgaard M                                                                   | IARK - [Markp | olan]   | an in    | Bulliofer outer             |          |                           |                                                     |           | 9.1      |             |              | 12                    | X                 |
|----|------------------------------------------------------------------------------|---------------|---------|----------|-----------------------------|----------|---------------------------|-----------------------------------------------------|-----------|----------|-------------|--------------|-----------------------|-------------------|
| ۷  | Administrat                                                                  | ion Udskrift  | ter Mar | kplan N  | larkblad Organiske g        | ødnin    | ger Indberet              | tning L                                             | agerstyri | ng Karto | teker Hjælp | <b>b</b>     |                       | _ 8 >             |
| He | astår 20                                                                     | 11 • • •      | ÷       | Marker   |                             |          | Gruno                     | loplysnir                                           | iger      |          |             |              |                       |                   |
|    |                                                                              |               | 1.00    | Myndigh  | eder                        |          | <ul> <li>Afgrø</li> </ul> | der                                                 | _         |          |             |              |                       |                   |
|    | <ul> <li>Opret mark</li> <li>Tilføj afgrød</li> <li>Gødningsbehov</li> </ul> |               |         |          | Analy                       | Analyser |                           | grøder 🔹 Multiopret marker 🔹 Noter 👻 🔹 Flere blokke |           |          |             |              |                       |                   |
| G  | Nulstil lovafgrøder (Til internt brug)<br>Grundoplysninger Afgrøder Ana      |               |         |          | Kortanalyser<br>Kortarealer |          | heder Gødningsbehov       |                                                     |           |          |             |              |                       |                   |
|    | Mark Afgrøde                                                                 |               | Sort    | Diverse  |                             | Forfru   | EU-mark                   |                                                     | Vandmiljø |          |             |              |                       |                   |
|    | Markk/                                                                       | Navn          | Areal   | Forfrugt | Afgrøde                     | Note     | Sort                      | Passiv                                              | Harmon    | Forfru   | Bloknr.     | Antal blokke | Afstand fra vandmiljø | Længde langs vand |
|    | 1-0                                                                          | Vejmark       | 24,31   | Vårbyg m | Vårbyg malt                 |          | Hereford                  |                                                     | <b>V</b>  | 1-0      | 651061-51   | 1            |                       |                   |
|    | 2-0                                                                          | Gårdmark      | 30,19   | Fab.roer | Vårbyg malt                 |          | Columbus                  |                                                     |           | 2-0      | 651060-56   | 1            |                       |                   |
|    | 3-0                                                                          | Pumpemark     | 11,55   | Vårbyg m | Vinterhvede, foder          |          | Hereford                  |                                                     | 1         | 3-0      | 652060-29   | 1            | 2,00                  | 437,00            |
|    |                                                                              |               |         |          | Gul Sennep (100%PIE)        |          | Gul sennep, uc            | 1                                                   |           |          |             |              |                       |                   |
|    | 4-0                                                                          | Forstander    | 23,35   | Vårbyg m | Fab.roer top snittet        |          | Fab sukkerroer            |                                                     | <b>V</b>  | 4-0      | 651061-51   | 1            |                       |                   |
|    | 5-0                                                                          | Engen         | 0,97    | Græs slæ | Graes slaet (u/NPKbeh)      |          |                           |                                                     |           | 5-0      | 651061-51   | 1            | 0,00                  | 125,00            |

Mål nu afstanden lands med de enkelte vandløb, og indtast 🛛 💵 📇 🕮 👪 🛄 resultaterne sammen med bredden af bræmmen.

👫 Næsgaard Markkort ADV

Er der flere delafstande udregnes en middelafstand. Ved at summe de enkelte arealer og dividere med den samlede afstand.

Lav evt. et mindre regneark til opgaven på beregning af gennemsnits afstand til vandmljø der ligger indenfor 20 m af en mark.

Bestilling Hjælp Test

| Mark | Hvad      | Længde af vandmiljø<br>langs mark (m) | Afstand til<br>vandløb (m) | Areal<br>(m <sup>2</sup> ) |
|------|-----------|---------------------------------------|----------------------------|----------------------------|
| 1-0  | Næs å     | 400                                   | 10                         | 4000                       |
|      | Sidekanal | 220                                   | 5                          | 1100                       |
|      | Sø        | 170                                   | 2,5                        | 425                        |
|      |           |                                       |                            |                            |
| 1-0  |           | 790                                   | 7,0                        | 5525                       |